### New Employee Bank for DD

| On your Home page click on the Pay widget | Pay                      |                                                |    |
|-------------------------------------------|--------------------------|------------------------------------------------|----|
|                                           | Payment Elections        |                                                |    |
| Click on Payment Elections                |                          |                                                |    |
| Click Add                                 |                          |                                                |    |
|                                           | Preferred Paym           | ent Method                                     |    |
|                                           | Expense Direct Deposit * | × Direct Deposit - Electronic<br>Disbursements | ≔  |
|                                           | Regular Payroll *        | × Direct Deposit - Payroll                     | := |

The Preferred Payment Method will auto populate

At this point you will enter your routing, bank name and account number and click on checking or savings

| Account Nickname (option | al)                                           |
|--------------------------|-----------------------------------------------|
| Routing Transit Number   | *                                             |
| Bank Name                | *                                             |
| Bank Identification Code |                                               |
| Account Type             | <ul> <li>Checking</li> <li>Savings</li> </ul> |
| Account Number           | *                                             |
| Click Ok when done       | ок                                            |

#### Account Information

## To update or add a bank account

Remember your main bank account goes to both Payroll and Accounts Recievable even if you add a bank

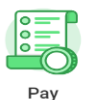

From your main screen click on the Pay widget

Payment Elections
 Payment Elections

#### From there click on Payment Elections

#### If you need to update the bank and/or account number click on the Edit button under Accounts

| Accounts 2 items                       |                                |              |                |                |  |  |
|----------------------------------------|--------------------------------|--------------|----------------|----------------|--|--|
| Country                                | Bank Name                      | Account Type | Account Number |                |  |  |
| United States of America               | Jpmorgan Chase Bank Na         | Checking     |                | Edit<br>Remove |  |  |
| On the next screen make you            | ır changes                     |              |                |                |  |  |
| Account Informatic                     |                                |              |                |                |  |  |
| Account Nickname (optional)            |                                |              |                |                |  |  |
| Routing Transit Number *               |                                |              |                |                |  |  |
| Bank Name *                            |                                |              |                |                |  |  |
| Bank Identification Code               |                                |              |                |                |  |  |
| Account Type *                         |                                |              |                |                |  |  |
| Account Number *<br>Click ok when done |                                |              |                |                |  |  |
| If you want to Add a bank an           | d split your funds click the A | Add button   |                |                |  |  |
| Fill in Account Information            |                                |              |                |                |  |  |
| Account Informatic                     |                                |              |                |                |  |  |
| Account Nickname (optional)            |                                |              |                |                |  |  |
| Routing Transit Number *               |                                |              |                |                |  |  |
| Bank Name *                            |                                |              |                |                |  |  |
| Bank Identification Code               |                                |              |                |                |  |  |
| Account Type *                         |                                |              |                |                |  |  |
| Account Number *                       |                                |              |                |                |  |  |

Once you have done that under your Payment Elections area and click on the Edit button on the Regular Payroll line ONLY

| Regular Payroll | Direct Deposit - Payroll |  | Balance | Edit |
|-----------------|--------------------------|--|---------|------|
|                 |                          |  | Yes     |      |

This is where you split your bank accounts

Payment Elections 2 items

# Click on the + button to add a row This will bring in a blank row that you will need to use your drop downs to fill in.

| ( <del>+</del> ) ( <b>-</b> ) | ▲ ▲ | Ξ                               |            |                                |              | Balance Amount 0      |
|-------------------------------|-----|---------------------------------|------------|--------------------------------|--------------|-----------------------|
| •                             | ▲ ▲ | × United States of America ⊠ :Ξ | × usd … ∷≣ | X Direct Deposit - Payroll … 📰 | x Savings ∷≣ | Balance Amount 100.00 |

Before clicking done if this is the second account you need to move it above the one that has Balance on it so that it is the second account touched.

Click ok when done